## **CollegeNet Instructions for Campus Deans**

- Using any browser, migrate to: https://admit.applyweb.com/admit/shibboleth/mercer?apptype=v2
- 2. This will bring to you to a Mercer sign on page (below). If you do not have a Mercer email address, please email: <u>musm faculty affairs@mercer.edu</u> and ask for a MUSM contractor form to complete. If you have a Mercer email address, use it to log in:

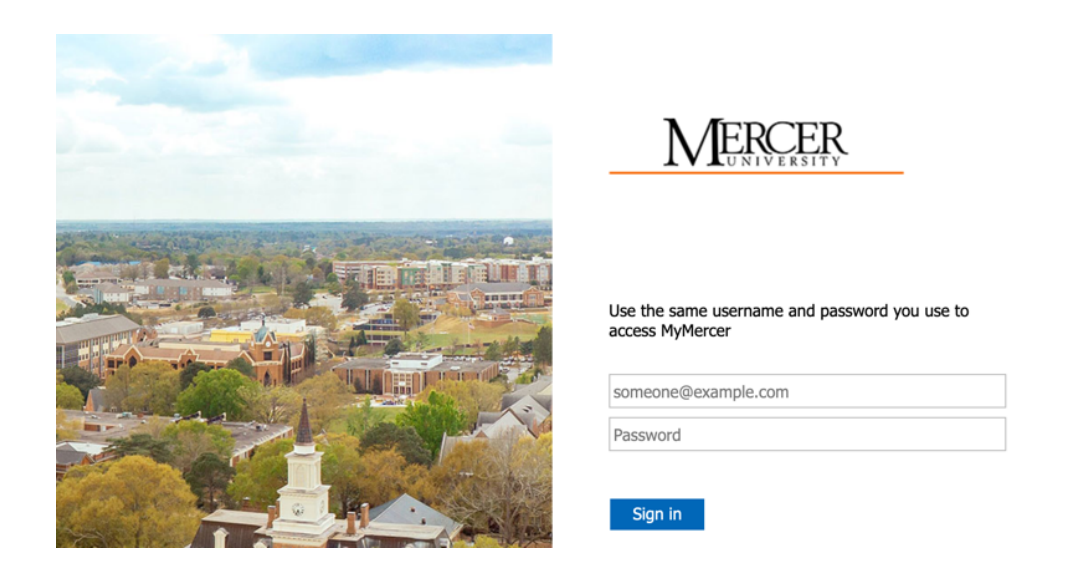

3. Once you are logged in, you will see the screen below. On the left side of screen (blue) shows the number of applications available for your review:

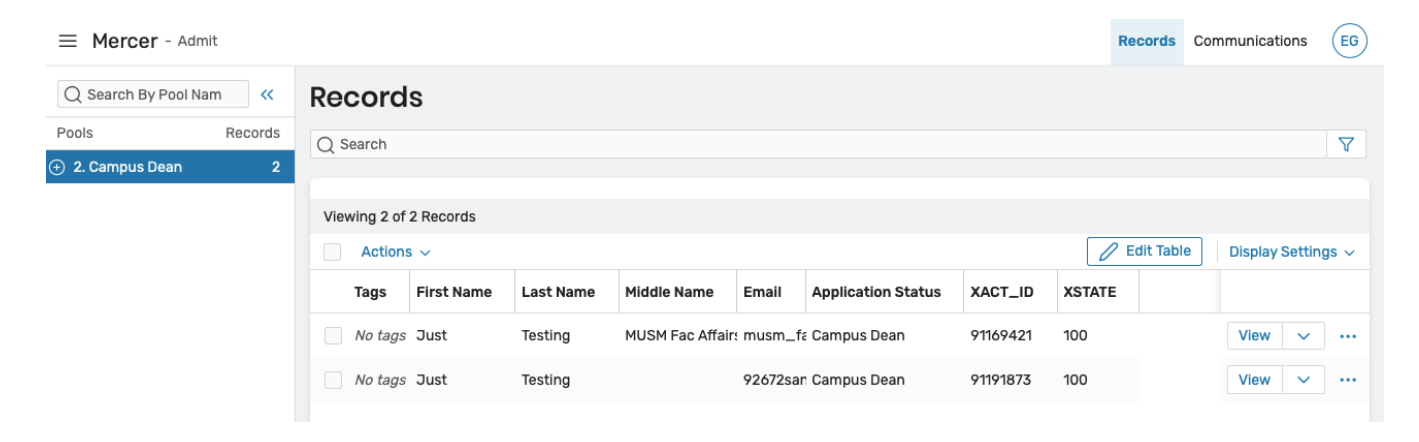

4. On the right, click "view" to view an individual candidate's application:

| = Mercer - Admit                                                                                                    |                                             |                                                   | Records Communications                     |
|----------------------------------------------------------------------------------------------------|---------------------------------------------|---------------------------------------------------|--------------------------------------------|
| Decision Workflow / 2. Campus Dean<br>Testing, Just                                                                       |                                             |                                                   | (© 0 Tags) (□ 0 Notes) (□ 1 Pools) Actions |
| Pages     Documents     Activity       Pages:     All Pages     Campus Dean Review       All Pages     Campus Dean Review | Faculty Applicant Personal Info             | ormation Practice and Insurance Recomm            | endations) (Education and CV) (Decision)   |
| Campus Dean Review<br>Chair Information<br>Please verify that the department, rank, emp                                   | dit<br>loyment status (faculty type), and p | romotion track are correct for the facuity candid | ate.                                       |
| Supervisor or Department Chair<br>Edward Clark                                                                            | Title<br>Chair, Pediatrics                  | First Name<br>Just                                | Last Name<br>Testing                       |
| Department<br>Pediatrics                                                                                                  | <sub>Rank</sub><br>Associate Professor      | Faculty Type<br>full-time                         | Track<br>Clinical Educator promotion track |
| Chair Letter Comments<br>This clinician has many years of experience<br>and will bring depth to our department.           |                                             |                                                   |                                            |
| Campus Dean Information                                                                                                   |                                             |                                                   |                                            |
| Campus Dean Title<br>(not specified)                                                                                      | Campus Dean Name<br>(not specified)         |                                                   |                                            |

5. Select "faculty applicant" bubble at the top to begin reviewing an application. This shows the faculty candidate's name, email, and ID (CollegeNet record number):

.

| esting, Jus        | ampus Dean<br>t         |                                      | ( O Tags) ( O Notes) ( 1Pools)                                   | Actions ~ |
|--------------------|-------------------------|--------------------------------------|------------------------------------------------------------------|-----------|
| Pages Documents    | s Activity              |                                      |                                                                  |           |
| Pages: All Pages ( | Campus Dean Review Facu | Ity Applicant Personal Information F | Practice and Insurance Recommendations Education and CV Decision |           |
| Faculty Appl       | licant 🦉 Edit           |                                      |                                                                  |           |
| Faculty Applie     | cant                    |                                      |                                                                  |           |
| First Name         | Last Name               | Email                                | XACT_ID                                                          |           |
| Just               | Testing                 | 92672sanclemente@gmail.co<br>m       | 91191873                                                         |           |
|                    |                         | m                                    |                                                                  |           |

6. Select the "personal information" bubble at the top. This shows more information, including the faculty candidate's permanent address and demographic information:

| ecision Workflow / 2. Campus Dean<br>Testing, Just |                                           |                                    | (♥ 0 Tags) (□ 0 Notes) (□1Pools) Actions ∨ |
|----------------------------------------------------|-------------------------------------------|------------------------------------|--------------------------------------------|
| Pages Documents Activity                           |                                           |                                    |                                            |
| Pages: All Pages Campus Dean Review                | Faculty Applicant Personal Informat       | Practice and Insurance             | ecommendations) Education and CV Decision  |
| Name                                               |                                           |                                    |                                            |
| First Name<br>Just                                 | Middle Name<br>(not specified)            | Last Name<br>Testing               |                                            |
| Alternative First Name<br>(not specified)          | Alternative Last Name<br>(not specified)  |                                    |                                            |
| Contact Information                                |                                           |                                    |                                            |
| <sub>Email</sub><br>92672sanclemente@gmail.com     | Phone<br>(not specified)                  | Cell Phone<br>(not specified)      | Work Phone<br>(not specified)              |
| Permanent Address                                  |                                           |                                    |                                            |
| Please provide your permanent mailing addr         | ess here. The Dean's appointment letter a | nd subsequent reappointment letter | rs will be sent to this address.           |
| 239 Calle Fiesta                                   | Street 2<br>(not specified)               | San Clemente                       | State<br>CA                                |
| zip<br>92672                                       |                                           |                                    |                                            |
| Demographics                                       |                                           |                                    |                                            |
| Race<br>Native Hawaiian or Other Pacific Islander  | MERCERFA-RACE_OTHER<br>(not specified)    |                                    |                                            |

7. Select the "practice and insurance" bubble at the top. This shows practice information and whether the faculty candidate has malpractice insurance:

| Decision Workflow / 2. Campus Dean<br>Testing, Just                                                                                                    |                                      |                                                 | ( 0 Tags 0 Notes 1 Pools          | Actions ~ |
|----------------------------------------------------------------------------------------------------|--------------------------------------|-------------------------------------------------|-----------------------------------|-----------|
| Pages         Documents         Activity           Pages:         All Pages)         Campus Dean Revie           Practice and Insurance         Campus Dean Revie | w) (Faculty Applicant) (Persona      | al Information Practice and Insurance Recommend | dations Education and CV Decision |           |
| Practice<br>Board Certifications and Specialties<br>Family Medicine                                                                                               | Hospital Privileges?<br>Yes          | Active Privileges<br>Attrium Navicent Health    |                                   |           |
| Practice Name<br>Department of Family Medicine                                                                                                    | Office Manager<br>N/A                | Office Manager Phone<br>4783664343              |                                   |           |
| Practice Street<br>111 Atrium Way                                                                                                    | Practice Street 2<br>(not specified) | Practice City<br>Macon                          | Practice State<br>GA              |           |
| Practice County<br>Bibb                                                                                                    | Practice Zip<br>31202                |                                                 |                                   |           |
| Malpractice Insurance                                                                                                    |                                      |                                                 |                                   |           |
| Malpractice Insurance?<br>Yes                                                                                                    | Malpractice Insurance Carrier<br>MAG |                                                 |                                   |           |

8. Select "recommendations" at the top. This will only be filled out if the faculty candidate has neither have active privileges nor malpractice insurance. The candidate will provide information for two letters of recommendation to be sent and uploaded for your review. Please read those letters:

| elsion Workflow / 2. Campus<br>Asting, Just                   | Dean                                      |                                 |                               | Tags D Notes 1 Pools      | Actions ~ |
|---------------------------------------------------------------|-------------------------------------------|---------------------------------|-------------------------------|---------------------------|-----------|
| Pages Documents Act<br>ages: All Pages Campu<br>Recommendatio | ivity<br>us Dean Review Faculty Applicant | Personal Information Practice a | and Insurance Recommendations | Education and CV Decision |           |
| Recommendations<br>9 Columns   2 Rows                         | s                                         |                                 |                               |                           |           |
| First Name                                                    | Last Name                                 | Phone                           | Email                         | Online?                   |           |
| (not specified)                                               | (not specified)                           | (not specified)                 | (not specified)               | (not specified)           |           |
| (not specified)                                               | (not specified)                           | (not specified)                 | (not specified)               | (not specified)           |           |

9. Select "education and CV" at the top. This will show the faculty candidate's educational history, current or previous faculty appointments which will help you determine academic rank, and postgraduate work. A CV is optional but may be attached for your review:

| ecision Workflow / 2. Campus Dean<br>esting, Just                                    |                                                 |                                          | O Tags O Notes 1Pools Actions         |
|--------------------------------------------------------------------------------------|-------------------------------------------------|------------------------------------------|---------------------------------------|
| Pages Documents Activity                                                             |                                                 |                                          |                                       |
| Pages: All Pages Campus Dean Rev<br>Education and CV 🖉 E                             | view Faculty Applicant Personal Informat        | recommended (Recommended)                | endations Education and CV Decision   |
| Educational History                                                                  |                                                 |                                          |                                       |
| Aedical Degree Institution<br>Harvard                                                | Degree Earned<br>MS                             | Medical Degree Graduation Year<br>1998   | Institution of Residency<br>Memorial  |
| Residency Graduation Year<br>1994                                                    |                                                 |                                          |                                       |
| Additional Degrees?<br>Y                                                             | Additional Degrees PhD                          | Additional Degree Institutions<br>Tulane | Degree Dates<br>1990                  |
| Current or Previous Facult<br>Current/Previous Med School Faculty Appointment<br>Yes | y Appointment                                   |                                          |                                       |
| Faculty Appointment Med School 1<br>MCG                                              | Academic Rank 1<br>Professor/Clinical Professor | Title 1<br>(not specified)               | Years of Service 1 1997-2002          |
| Faculty Appointment Med School 2<br>(not specified)                                  | Academic Rank 2<br>(not specified)              | Title 2<br>(not specified)               | Years of Service 2<br>(not specified) |
| Want Preceptor Information?<br>Yes                                                   |                                                 |                                          |                                       |
| Postgraduate Work                                                                    |                                                 |                                          |                                       |
| Postgraduate Work<br>(not specified)                                                 |                                                 |                                          |                                       |
| CV                                                                                   |                                                 |                                          |                                       |

10. The decision tab does not require your review, however it shows the stage of the application is with you as the campus dean. It also shows that the chair, in this example Dr. Edward Clark, has completed review of the candidate. Note the bottom "Denial" row – if the chair finds the candidate to be unacceptable as a faculty member, this may be found here:

| Decision Workflow / 2. Campus Dean<br>Testing, Just           |                                                                   |                                                                         | ( 0 Tags ) ( 0 Notes ) ( 1 Pools ) Actions ~ |
|---------------------------------------------------------------|-------------------------------------------------------------------|-------------------------------------------------------------------------|----------------------------------------------|
| Pages Documents Activity                                      |                                                                   |                                                                         |                                              |
| Pages: All Pages Campus Dean Review Faculty Decision 🖉 Edit   | (Applicant) (Personal Information) (Practice and Ins              | urance Recommendations Education and CV                                 | Decision                                     |
| Application Status                                            |                                                                   |                                                                         |                                              |
| Application Status<br>Campus Dean                             | Today's Date (for templates)<br>May 04, 2022                      |                                                                         |                                              |
| FERPA                                                         |                                                                   |                                                                         |                                              |
| Supervisor or Department Chair<br>Edward Clark                | Supervisor or Department Chair Email<br>(not specified)           | Date Chair Completed<br>2022-05-04                                      |                                              |
| Campus Dean                                                   |                                                                   |                                                                         |                                              |
| Campus Dean Name<br>(not specified)                           | Campus Dean Email<br>(not specified)                              | Date Campus Dean Completed<br>(not specified)                           |                                              |
| Sr. Associate Dean of Faculty Affairs                         | S                                                                 |                                                                         |                                              |
| Senior Associate Dean of Faculty Affairs Name (not specified) | Senior Associate Dean of Faculty Affairs Email<br>(not specified) | Date Senior Associate Dean of Faculty Affairs Completed (not specified) |                                              |
| Final Review                                                  |                                                                   |                                                                         |                                              |
| Final Reviewer<br>(not specified)                             | Date Ready for Dean<br>(not specified)                            |                                                                         |                                              |
| Dean                                                          |                                                                   |                                                                         |                                              |
| Dean Name<br>(not specified)                                  | Date Ready for Release<br>(not specified)                         |                                                                         |                                              |
| Denial                                                        |                                                                   |                                                                         |                                              |
| Deny Application<br>(not specified)                           | Reason for Denial<br>(not specified)                              | User (that denied applicant)<br>(not specified)                         | Date Denied<br>(not specified)               |

11. Next, select the "campus dean review" bubble at the top to begin to complete your review and make recommendations to the dean:

| cision Workflow / 2. Campus Dean<br>esting, Just                                                             |                                                                |                                                 | ( 0 Tags ( 0 Notes ) ( 1 Pools ) Actions   |
|----------------------------------------------------------------------------------------------------|----------------------------------------------------------------|-------------------------------------------------|--------------------------------------------|
| Pages Documents Activity Pages: All Pages Campus Dean Review                                                 | w (Faculty Applicant) (Personal Information) (                 | Practice and Insurance Recommendations          | Education and GV Decision                  |
| Chair Information                                                                                            |                                                                |                                                 |                                            |
| Please verify that the department, rank                                                                      | , employment status (faculty type), and promotion trac         | are correct for the faculty candidate.          |                                            |
| Supervisor or Department Chair<br>Edward Clark                                                               | <sup>Title</sup><br>Chair, Pediatrics                          | First Name<br>Just                              | Last Name<br>Testing                       |
| Department<br>Pediatrics                                                                                     | <sub>Rank</sub><br>Associate Professor                         | Faculty Type<br>full-time                       | Track<br>Clinical Educator promotion track |
| Cheir Letter Comments<br>This clinician has many years of experie<br>bring depth to our department.          | ince and will                                                  |                                                 |                                            |
| Campus Dean Informatio                                                                                       | n                                                              |                                                 |                                            |
| Campus Dean Title<br>(not specified)                                                                         | Campus Dean Name<br>(not specified)                            |                                                 |                                            |
| Campus Dean Comments<br>Provide any additional information that<br>Campus Dean Comments<br>(not specified)   | S<br>you would like the Dean to consider. This will be include | id as part of your recommendation letter to the | e Dean.                                    |
| Campus Dean Signature<br>Please make sure all necessary fields ab<br>Campus Dan Complete?<br>(not specified) | nove are complete prior to setting this record as comple       | te.                                             |                                            |
| Letters<br>Chair Letter<br>ADDITIONAL_UPLOAD.2.pdf                                                           | FERPA Document Upload<br>ADDITIONAL_INFO_LETTER_UPLOAD         | Campus Dean Letter                              |                                            |

12. In this screen, you will see the chair's information at top, and toward the middle under "Letters", click to view the chair letter and the FERPA form. Scroll to the bottom of the FERPA form to review the faculty candidate's selection of access to student records and an "x" indicating an electronic signature. Ensure also that the chair has an "x" indicating an electronic signature:

| Jean R. Sumner, MD, FACP<br>Dean<br>Professor of Internal Medicine<br>Mercer University School of Medicine<br>1550 College Street<br>Macon, GA 31207                                                                     |
|----------------------------------------------------------------------------------------------------|
| Dear Dr. Sumner,                                                                                                    |
| I am pleased to write this chair letter in support of Dr. Just Testing for appointment to the Department of Pediatrics as full-time faculty at the rank of Associate Professor on the Clinical Educator promotion track. |
| This clinician has many years of experience and will bring depth to our department.                                                                                                    |
| I believe Dr. Testing will make an excellent addition to our department. Thank you for your consideration.                                                                                                    |
|                                                                                                    |
| Sincerely,                                                                                                    |
| Dr. Edward Clark<br>Chair, Pediatrics                                                                                                    |

Access to confidential student records information is granted to assist you in conducting your business on behalf of the University and its students. Accepting this access makes you responsible and liable for maintaining this confidentiality. Under no circumstances should you share student information, disclose any of your Mercer University password(s), or allow anyone to use your access.

| Persons who violate the confidentiality of student                                                                                                    | records may be subject to disciplinary action.                    |
|----------------------------------------------------------------------------------------------------|-------------------------------------------------------------------|
| Please check all that apply.         X         I DO NOT require access (provide name and signature ONLY)         Instructional Faculty         Academic Advisor | Administrator/Staff Student Employee                              |
| Name: Just Testing<br>I have read the above statements and understand my responsibility<br>Signature: X                                                         | y to maintain the confidentiality of student records information. |
| Manager Linite and the ID a state                                                                                                    |                                                                   |
| Mercer University ID: N/A<br>Mercer E-mail Address/Help Desk Ticket Number: N/A                                                                                 |                                                                   |
| Mercer University ID: N/A<br>Mercer E-mail Address/Help Desk Ticket Number: N/A<br>Job Title: N/A                                                               |                                                                   |
| Mercer University ID: N/A<br>Mercer E-mail Address/Help Desk Ticket Number: N/A<br>Job Title: N/A<br>College/Department: School of Medicine Phone Ext.: N/A     |                                                                   |

13. To begin to enter your data, click on the "edit" button next to the phrase "Campus Dean Review" that has a pencil icon. This will allow you to type within the relevant fields of the application. The information you enter here will be compiled automatically to create your campus dean letter to the dean. Under "campus dean information" select your title and type your name. Under "campus dean comment" add any specific comments to the dean for her review. This will be part of your letter to the dean. When you are ready to review your letter, select "yes" under campus dean signature:

| 01                                                                            |                               |                                          |                                                   |       |                                   |
|-------------------------------------------------------------------------------|-------------------------------|------------------------------------------|---------------------------------------------------|-------|-----------------------------------|
| Chair Information                                                             | rank employments              | etatue (faculty tune) and promotion tr   | ack are correct for the faculty candidate         |       |                                   |
| riease verify that the department,                                            | , rank, employments           | status (racuity type), and promotion of  | ack are correct for the faculty candidate.        |       |                                   |
| Edward Clark                                                                  |                               | Chair. Pediatrics                        | Just                                              |       | Testing                           |
|                                                                               |                               |                                          |                                                   |       |                                   |
| lepartment                                                                    |                               | Rank                                     | Faculty Type                                      |       | Track                             |
| Pediatrics                                                                    | Ψ.                            | Associate Protessor                      | ⇒ Tull-time                                       | v     | Clinical Educator promotion track |
|                                                                               | \$                            |                                          |                                                   |       |                                   |
|                                                                               |                               |                                          |                                                   |       |                                   |
|                                                                               |                               |                                          |                                                   |       |                                   |
| ampus Dean Comm                                                               | ents                          |                                          |                                                   | D     |                                   |
| Campus Dean Comme<br>rovide any additional information                        | ents<br>h that you would like | the Dean to consider. This will be inclu | ided as part of your recommendation letter to the | Dean. |                                   |
| Campus Dean Comme<br>rovide any additional information<br>ampus Dean Comments | ents<br>h that you would like | the Dean to consider. This will be inclu | ided as part of your recommendation letter to the | Dean. |                                   |
| Campus Dean Comme<br>rovide any additional information<br>umpus Dean Comments | ents<br>h that you would like | the Dean to consider. This will be inclu | ided as part of your recommendation letter to the | Dean. |                                   |

14. Click the blue "save" button at the bottom right corner. This will allow you to view your letter to the dean by clicking "preview" above the third letter titled "campus dean letter":

| etters                                                                                                    |                                                                                                    |                                                                  |                        |
|----------------------------------------------------------------------------------------------------|----------------------------------------------------------------------------------------------------|------------------------------------------------------------------|------------------------|
| Preview<br>*ADDITIONAL_UPLOAD.2.pdf*<br>Clear Replace                                                                                                    | Preview<br>*ADDITIONAL_INFO_LETTER_UPLOAD.pdf*<br>Clear Replace                                                                        | Preview<br>Preview<br>'ADDITIONAL_UPLOAD.3.pdf'<br>Clear Replace |                        |
| g Record                                                                                                    |                                                                                                    |                                                                  | Cancel Save & Exit Sav |
|                                                                                                    | pdf                                                                                                    | ×                                                                |                        |
| May 04, 2022<br>Jean R. Sunner, MD, FACP<br>Danis<br>Protocol Internal Madicine<br>1500 College Street<br>Macon, QA 31207<br>Dear Dr. Summer,<br>Upon recommendation of Dr. Edward Clark, Chair of Pedatin<br>to recommend hat Dr. Just Testing be added to our faculty.<br>This clinician will be an excellent addition to Dr. Clark's team.<br>I am confident that Dr. Just Testing will be an excellent addit<br>Sincoraly,<br>Dr. Edwin Grimminy<br>Bentor Accordate Dean - Macon Campus | cs, and having reviewed the application and supporting documents, I wo<br>on to the MUSM faculty and a valuable asset to our students. | $ \frac{\mathbf{x}^{\mathbf{k}}}{\mathbf{Q}} $                   |                        |
| -                                                                                                    |                                                                                                    | Close                                                            |                        |

15. Finally, click the "save and exit" button at the bottom right corner to send your letter to the senior associate dean for faculty affairs to review before it is sent to the dean for her review.